## Paying Taxes Online

\*\*System operates on the idea that 'Less is More'. Search by Parcel OR Street Address OR First and/or Last Name. Do not try to search using all fields as this will conduct a search with no results.

\*\*Check the Municipality Drop Down. If the first 3 digits are in this drop-down list, do **NOT** include them in the parcel number field.

| ANTERLI ADD ROCOL                                                                                                    | County                                                                                                    | User:<br>ahoppa              | Choose Product:<br>Land Recor | rds Suite 🗸 | Choose Category:<br>Real Estate Prope                                                                    | What do you<br>rt v Search                                                                  | want to do?<br>properties                                               | Help                                                           |
|----------------------------------------------------------------------------------------------------|----------------------------------------------------------------------------------------------------|------------------------------|-------------------------------|-------------|----------------------------------------------------------------------------------------------------|---------------------------------------------------------------------------------------------|-------------------------------------------------------------------------|----------------------------------------------------------------|
| Locent Land Recor                                                                                                    | asound                                                                                                    |                              |                               |             |                                                                                                    |                                                                                             | Browser                                                                 | Setup Help                                                     |
| Clear Search                                                                                                    |                                                                                                    |                              |                               |             |                                                                                                    |                                                                                             |                                                                         |                                                                |
| Municipality:                                                                                                    | <all municipalities=""></all>                                                                                                    |                              | ~                             | USPLS:      | <town ran="" th="" 🗸<=""><th><sect></sect></th><th><loca< th=""><th>ation&gt; 🗸</th></loca<></th></town> | <sect></sect>                                                                               | <loca< th=""><th>ation&gt; 🗸</th></loca<>                               | ation> 🗸                                                       |
| Parcel ID:                                                                                                    |                                                                                                    |                              |                               | First Name: |                                                                                                    |                                                                                             |                                                                         |                                                                |
| Street Number:                                                                                                    |                                                                                                    |                              |                               | Last Name:  |                                                                                                    |                                                                                             |                                                                         |                                                                |
| Street Name:                                                                                                    |                                                                                                    |                              |                               | Sort By:    | Parcel Id                                                                                                | ✓ Record                                                                                    | s/Page:                                                                 | 20 🗸                                                           |
| Mailing Address:                                                                                                    |                                                                                                    |                              |                               | 🗸 Inactive  | Bankruptcy                                                                                               |                                                                                             |                                                                         |                                                                |
|                                                                                                    |                                                                                                    |                              |                               |             |                                                                                                    |                                                                                             | Find                                                                    | dNow                                                           |
|                                                                                                    |                                                                                                    |                              |                               |             |                                                                                                    |                                                                                             |                                                                         |                                                                |
|                                                                                                    |                                                                                                    |                              |                               |             |                                                                                                    |                                                                                             | My Profile                                                              | e Log out                                                      |
| View Disclaimer                                                                                                    |                                                                                                    |                              |                               |             |                                                                                                    |                                                                                             | N                                                                       | )                                                              |
| Database Versions                                                                                                    |                                                                                                    |                              |                               |             |                                                                                                    | @ 2010 Terr                                                                                 | K                                                                       | scent                                                          |
|                                                                                                    |                                                                                                    |                              |                               |             |                                                                                                    | © 2019 Trai                                                                                 | nscendent I                                                             | echnologies                                                    |
|                                                                                                    |                                                                                                    |                              |                               |             |                                                                                                    |                                                                                             |                                                                         |                                                                |
| <all muni<="" td=""><td>cipalities&gt;</td><td></td><td></td><td></td><td></td><td></td><td></td><td></td></all>                                              | cipalities>                                                                                                    |                              |                               |             |                                                                                                    |                                                                                             |                                                                         |                                                                |
| <all muni<br="">002 - TO</all>                                                                                                    | cipalities><br><mark>VN OF ALGOM</mark>                                                                                                    | A                            |                               |             |                                                                                                    |                                                                                             |                                                                         |                                                                |
| <all muni<br="">002 - TO<br/>004 - TO</all>                                                                                                    | cipalities><br>WN OF ALGOM<br>WN OF BLACK                                                                                                    | A<br>WOLF                    |                               |             |                                                                                                    |                                                                                             |                                                                         |                                                                |
| <all muni<br="">002 - TO<br/>004 - TO<br/>006 - TO</all>                                                                                                    | cipalities><br>WN OF ALGOM<br>WN OF BLACK<br>WN OF CLAYT(                                                                                         | A<br>WOLF<br>DN              |                               | 1           |                                                                                                    |                                                                                             |                                                                         |                                                                |
| <all muni<br="">002 - TO\<br/>004 - TO\<br/>006 - TO\<br/>010 - TO\</all>                                                                                     | cipalities><br>WN OF ALGOM<br>WN OF BLACK<br>WN OF CLAYTO<br>WN OF NEENA                                                                          | A<br>Wolf<br>DN<br>H         |                               | 1           |                                                                                                    |                                                                                             |                                                                         |                                                                |
| <all muni<br="">002 - TO\<br/>004 - TO\<br/>006 - TO\<br/>010 - TO\<br/>012 - TO\</all>                                                                       | cipalities><br>WN OF ALGOM<br>WN OF BLACK<br>WN OF CLAYTO<br>WN OF NEENA<br>WN OF NEKIMI                                                          | A<br>WOLF<br>DN<br>H         |                               |             |                                                                                                    |                                                                                             |                                                                         |                                                                |
| <all muni<br="">002 - TO\<br/>004 - TO\<br/>006 - TO\<br/>010 - TO\<br/>012 - TO\<br/>014 - TO\</all>                                                         | Cipalities><br>WN OF ALGOM<br>WN OF BLACK<br>WN OF CLAYTO<br>WN OF NEENA<br>WN OF NEENA<br>WN OF NEEU                                             | A<br>WOLF<br>DN<br>H<br>SKUN |                               |             |                                                                                                    |                                                                                             |                                                                         |                                                                |
| <all muni<br="">002 - TO\<br/>004 - TO\<br/>006 - TO\<br/>010 - TO\<br/>012 - TO\<br/>014 - TO\<br/>016 - TO\</all>                                           | Cipalities><br>WN OF ALGOM<br>WN OF BLACK<br>WN OF CLAYTO<br>WN OF NEENA<br>WN OF NEKIMI<br>WN OF NEPEU<br>WN OF OMRO                             | A<br>WOLF<br>DN<br>H<br>SKUN |                               |             |                                                                                                    |                                                                                             |                                                                         |                                                                |
| <all muni<br="">002 - TO\<br/>004 - TO\<br/>006 - TO\<br/>010 - TO\<br/>012 - TO\<br/>014 - TO\<br/>016 - TO\<br/>018 - TO\<br/>018 - TO\</all>               | Cipalities><br>WN OF ALGOM<br>WN OF BLACK<br>WN OF CLAYTO<br>WN OF NEENA<br>WN OF NEEU<br>WN OF NEPEU<br>WN OF OMRO<br>WN OF OSHKO                | A<br>WOLF<br>DN<br>H<br>SKUN |                               |             | For example                                                                                              | e, if your tay                                                                              | s bill or s                                                             | statemer                                                       |
| <all muni<br="">002 - TO<br/>004 - TO<br/>006 - TO<br/>010 - TO<br/>012 - TO<br/>014 - TO<br/>016 - TO<br/>018 - TO<br/>018 - TO</all>                        | Cipalities><br>WN OF ALGOM<br>WN OF BLACK<br>WN OF CLAYTO<br>WN OF NEENA<br>WN OF NEENA<br>WN OF NEPEU<br>WN OF OMRO<br>WN OF OMRO<br>WN OF OSHKO | A<br>WOLF<br>DN<br>H<br>SKUN |                               |             | For example<br>reads 020-0                                                                               | e, if your tax<br>105-01, the                                                               | s bill or s                                                             | statemer<br>II be                                              |
| <all muni<br="">002 - TO<br/>004 - TO<br/>006 - TO<br/>010 - TO<br/>012 - TO<br/>014 - TO<br/>016 - TO<br/>018 - TO<br/>020 - TO</all>                        | Cipalities><br>WN OF ALGOM<br>WN OF BLACK<br>WN OF CLAYTO<br>WN OF NEENA<br>WN OF NEEU<br>WN OF NEPEU<br>WN OF OMRO<br>WN OF OMRO<br>WN OF OSHKO  | A<br>WOLF<br>DN<br>H<br>SKUN |                               |             | For example<br>reads 020-0<br>covered by                                                                 | e, if your tax<br>105-01, the<br>selecting To                                               | c bill or s<br>020 wil                                                  | statemen<br>II be<br>Yoygan.                                   |
| <all muni<br="">002 - TO\<br/>004 - TO\<br/>006 - TO\<br/>010 - TO\<br/>012 - TO\<br/>014 - TO\<br/>016 - TO\<br/>018 - TO\<br/>018 - TO\<br/>020 - TO\</all> | Cipalities><br>WN OF ALGOM<br>WN OF BLACK<br>WN OF CLAYTO<br>WN OF NEENA<br>WN OF NEEU<br>WN OF NEPEU<br>WN OF OMRO<br>WN OF OSHKO<br>WN OF POYGA | A<br>WOLF<br>DN<br>H<br>SKUN |                               |             | For example<br>reads 020-0<br>covered by<br>The parcel r                                                 | e, if your tax<br>105-01, the<br>selecting To<br>number use                                 | c bill or s<br>020 wil<br>own of P<br>d then is                         | statemen<br>II be<br>Poygan.<br>s 010501                       |
| <all muni<br="">002 - TO\<br/>004 - TO\<br/>006 - TO\<br/>010 - TO\<br/>012 - TO\<br/>014 - TO\<br/>016 - TO\<br/>018 - TO\<br/>020 - TO\</all>               | Cipalities><br>WN OF ALGOM<br>WN OF BLACK<br>WN OF CLAYTO<br>WN OF NEENA<br>WN OF NEEU<br>WN OF NEPEU<br>WN OF OMRO<br>WN OF OMRO<br>WN OF OSHKO  | A<br>WOLF<br>DN<br>H<br>SKUN |                               |             | For example<br>reads 020-0<br>covered by<br>The parcel r<br>**Do not us                                  | e, if your tay<br>105-01, the<br>selecting To<br>number use<br>se dashes in                 | c bill or s<br>020 wil<br>own of P<br>d then is<br>the sea              | statemen<br>II be<br>Yoygan.<br>s 010501                       |
| <all muni<br="">002 - TO\<br/>004 - TO\<br/>006 - TO\<br/>010 - TO\<br/>012 - TO\<br/>014 - TO\<br/>016 - TO\<br/>018 - TO\<br/>020 - TO\</all>               | Cipalities><br>WN OF ALGOM<br>WN OF BLACK<br>WN OF CLAYTO<br>WN OF NEENA<br>WN OF NEEU<br>WN OF NEPEU<br>WN OF OMRO<br>WN OF OMRO<br>WN OF OSHKO  | A<br>WOLF<br>DN<br>H<br>SKUN |                               |             | For example<br>reads 020-0<br>covered by<br>The parcel r<br>**Do not us<br>**City own                    | e, if your tay<br>105-01, the<br>selecting To<br>number use<br>se dashes in<br>ers will nee | c bill or s<br>2020 wil<br>own of P<br>d then is<br>the sea<br>d to use | statemen<br>II be<br>Yoygan.<br>s 010501<br>urch**<br>2 County |

| Winnebago         | County           | User: Choose P<br>ahoppa Land | roduct:<br>Recor | ds Suite 🗸         | Choose Category:<br>Real Estate Proper                                                                                           | What do yo    | u want to do?<br>properties                       | Hel      |
|-------------------|------------------|-------------------------------|------------------|--------------------|----------------------------------------------------------------------------------------------------|---------------|---------------------------------------------------|----------|
| Ascent Land Recol | rds Suite        |                               |                  |                    |                                                                                                    |               | Browser Set                                       | tup Hel  |
| Clear Search      |                  |                               |                  |                    |                                                                                                    |               |                                                   |          |
| Municipality:     | 020 - TOWN OF PC | YGAN                          | ~                | USPLS:             | <town ran="" th="" 🗸<=""><th><sect></sect></th><th><ul> <li>✓ <locatio< li=""> </locatio<></li></ul></th><th>n&gt; 🗸</th></town> | <sect></sect> | <ul> <li>✓ <locatio< li=""> </locatio<></li></ul> | n> 🗸     |
| Parcel ID:        | 010501           |                               |                  | First Name:        |                                                                                                    |               |                                                   |          |
| Street Number:    |                  |                               |                  | Last Name:         |                                                                                                    |               |                                                   |          |
| Street Name:      |                  |                               |                  | Sort By:           | Parcel Id                                                                                                    | ✓ Record      | ds/Page: 20                                       | ~        |
| Mailing Address:  |                  |                               |                  | 🗸 Inactive         | Bankruptcy                                                                                                    |               |                                                   |          |
|                   |                  |                               |                  |                    |                                                                                                    |               | Find N                                            | low      |
|                   |                  | Displaying re                 | cords 1          | - 1 of 1 total rec | ords.                                                                                                    |               |                                                   |          |
|                   |                  | ı⊲ ≺∢ Page                    | 1 🏎              | ►I                 |                                                                                                    |               | <sup>al</sup> Print                               | Results  |
| Parcer            |                  | Owner(s)                      |                  |                    | Site Address                                                                                                    |               | Tax Ye                                            | ars      |
| 010501 - TOWN O   | F POYGAN         | VILIUNAS, NINI                |                  |                    | 6247 LAKE POYG                                                                                                    | AN RD         | 2009-20                                           | )21      |
|                   |                  |                               |                  |                    |                                                                                                    |               | My Profile                                        | Logo     |
| View Disclaimer   |                  |                               |                  |                    |                                                                                                    |               |                                                   |          |
| Database Versions |                  |                               | _                |                    |                                                                                                    |               | Asc                                               | :en      |
|                   |                  |                               |                  |                    |                                                                                                    | © 2019 Tra    | anscendent Tech                                   | nnologie |

After either selecting 'Find Now' or hitting your Enter key select the Red parcel number once records populate below.

Once you select the parcel number it will open the account. Owner name, mailing address, site address and other information will be at the top of the page. An accordion will be below and Taxes should be at the top and open automatically. Depending on what information you are looking for, you will open the appropriate line.

IF a balance is outstanding a red "Pay Taxes" button will be available to select. If no balance is due, this button will be gray and you cannot select it.

## Taxes

1 Lottery credit claimed effective 1/1/2012

```
Print tax 2021 2020 2019 2018 2017 2016 2015 2014 2013 2012 bills:
```

|       | Omitted | Tax Bill   | Taxes Paid | Taxes Due  | Interest | Penalty | Total Payof    |
|-------|---------|------------|------------|------------|----------|---------|----------------|
| 2021  |         | \$1,281.62 | \$0.00     | \$1,281.62 | \$115.35 | \$0.00  | \$1,396.97     |
| 2020  |         | \$1,386.68 | \$1,075.88 | \$310.80   | \$65.27  | \$0.00  | \$376.07       |
| 2019  |         | \$1,330.21 | \$1,330.21 | \$0.00     | \$0.00   | \$0.00  | \$0.00         |
| 2018  |         | \$1,330.61 | \$1,330.61 | \$0.00     | \$0.00   | \$0.00  | <u>\$0</u> .00 |
| 2017  |         | \$1,301.50 | \$1,301.50 | \$0.00     | \$0.00   | \$0.00  | .00            |
| 2016  |         | \$1,616.00 | \$1,616.00 | \$0.00     | \$0.00   | \$0.00  | .00            |
| 2015  |         | \$1,762.09 | \$1,762.09 | \$0.00     | \$0.00   | \$0.00  | .00            |
| 2014  |         | \$1,776.26 | \$1,776.26 | \$0.00     | \$0.00   | \$0.00  | .00            |
| 2013  |         | \$1,837.31 | \$1,837.31 | \$0.00     | \$0.00   | \$0.00  | .00            |
| 2012  |         | \$1,889.86 | \$1,889.86 | \$0.00     | \$0.00   | \$0.00  | .00            |
| 2011  |         | \$1,764.60 | \$1,764.60 | \$0.00     | \$0.00   | \$0.00  | .00            |
| 2010  |         | \$1,707.49 | \$1,707.49 | \$0.00     | \$0.00   | \$0.00  | .00            |
| 2009  |         | \$1,585.15 | \$1,585.15 | \$0.00     | \$0.00   | \$0.00  | .00            |
| 2008  |         | \$1,476.79 | \$1,476.79 | \$0.00     | \$0.00   | \$0.00  | .00            |
| 2007  |         | \$1,391.93 | \$1,391.93 | \$0.00     | \$0.00   | \$0.00  | .00            |
| 2006  |         | \$1,335.26 | \$1,335.26 | \$0.00     | \$0.00   | \$0.00  | .00            |
| 2005  |         | \$1,319.19 | \$1,319.19 | \$0.00     | \$0.00   | \$0.00  | .00            |
| 2004  |         | \$1,436.58 | \$1,436.58 | \$0.00     | \$0.00   | \$0.00  | .00            |
| 2003  |         | \$1,382.25 | \$1,382.25 | \$0.00     | \$0.00   | \$0.00  | .00            |
| 2002  |         | \$1,359.85 | \$1,359.85 | \$0.00     | \$0.00   | \$0.00  | .00            |
| 2001  |         | \$1,313.70 | \$1,313.70 | \$0.00     | \$0.00   | \$0.00  |                |
| Fotal |         |            |            |            |          |         |                |

| NOTE: Payments made by credit card will not be reflected on the website tax info page until the payment has cleared the county treasurer's office. |                                     |                                       |                                                                      |                                  |            |               |  |  |
|----------------------------------------------------------------------------------------------------|-------------------------------------|---------------------------------------|----------------------------------------------------------------------|----------------------------------|------------|---------------|--|--|
| Parcel Number                                                                                                    | Municipality                        | Tax Year                              | Amount Due                                                           |                                  | Pay        |               |  |  |
| 010501                                                                                                    | TOWN OF POYGAN                      | 2020                                  | \$376.07                                                             | 376                              | .07 Remove |               |  |  |
| 010501                                                                                                    | TOWN OF POYGAN                      | 2021                                  | \$1,396.97                                                           | 1396                             | .97 Remove |               |  |  |
| Total                                                                                                    |                                     |                                       | \$1,773.04                                                           |                                  | \$1,773.04 | Pay           |  |  |
| lo Suggestions Found                                                                                                    | d. The syst                         | em will de                            | efault to payment in                                                 | full on any                      | Adv A      | dditional Par |  |  |
| lo Suggestions Found                                                                                                    | the syst<br>year(s) of<br>partial p | em will de<br>outstandin<br>oayment o | efault to payment in<br>ng. IF you want to ma<br>r pay one year, you | full on any<br>ake a<br>have the | Adv A      | dditional Par |  |  |

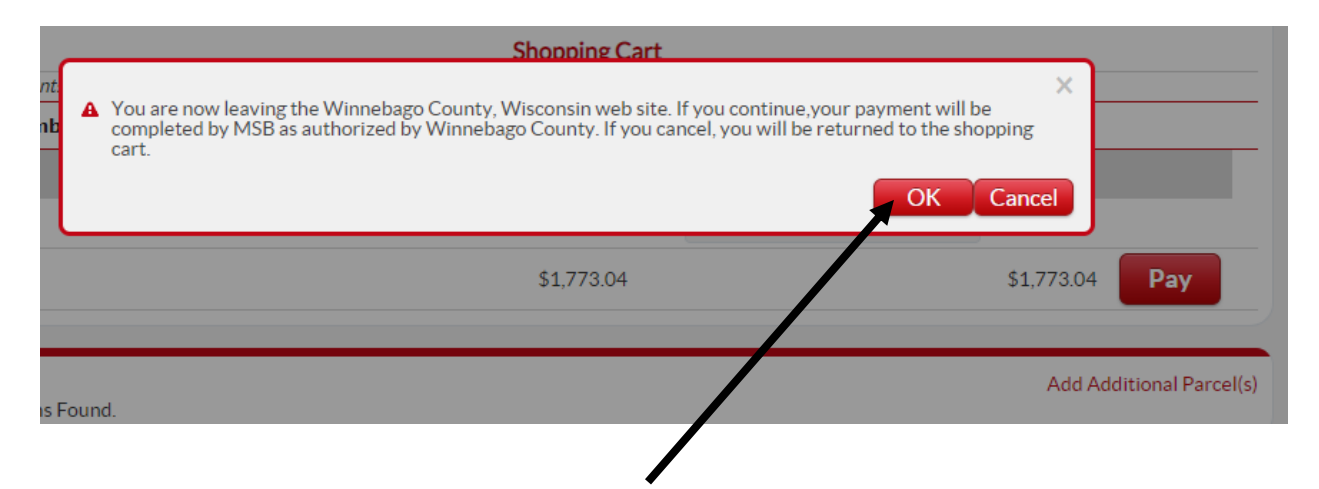

## **Treasurer - Online Property Tax Payment**

|                                                                                                    | 010501                                                                                                    | 2020                                                                                                    | \$376.07                                                                                                    | \$376.07                                                                                                |
|----------------------------------------------------------------------------------------------------|----------------------------------------------------------------------------------------------------|----------------------------------------------------------------------------------------------------|----------------------------------------------------------------------------------------------------|----------------------------------------------------------------------------------------------------|
|                                                                                                    | 010501                                                                                                    |                                                                                                    |                                                                                                    |                                                                                                    |
|                                                                                                    | 010301                                                                                                    | 2021                                                                                                    | \$1,396.97                                                                                                    | \$1,396.97                                                                                              |
|                                                                                                    | Total Payment Amount                                                                                                    |                                                                                                    |                                                                                                    | \$1,773.04                                                                                              |
|                                                                                                    |                                                                                                    | CARD                                                                                                    |                                                                                                    |                                                                                                    |
| <ul> <li>Please note the<br/>the amount(s) of<br/>amount due.</li> <li>A \$3.95 conve</li> <li>A \$0.25 conve</li> <li>You will have t</li> <li>While you will<br/>payment servit</li> </ul> | at payments tendered through<br>wed on property taxes and ar<br>enience fee will be charged fo<br>nience fee be charged for pay<br>nience fee be charged for pay<br>he opportunity to review the to<br>be paying fees to Winnebago<br>se. | this portal will be assessed a one-time of<br>e calculated as follows:<br>r payments using Visa, MasterCard, Ame<br>ments using debits cards.<br>ments using e-check.<br>tal amount due with the convenience fee<br>County, the full amount of the convenien | onvenience fee based on the total amount due. (<br>arican Express or Discover credit cards. The cor<br>prior to payment submission.<br>ce fee is passed to Municipal Services Bureau ( | Convenience fees are in addition<br>wenience fee is based on the to<br>MSB) as the provider of this onl |

You will then be prompted to select the method of payment you wish to make and then select "Make Payment" to be routed to enter the necessary information pertaining to the method of choice.